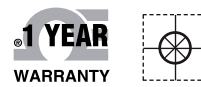

# **™** OMEGA® Handbuch

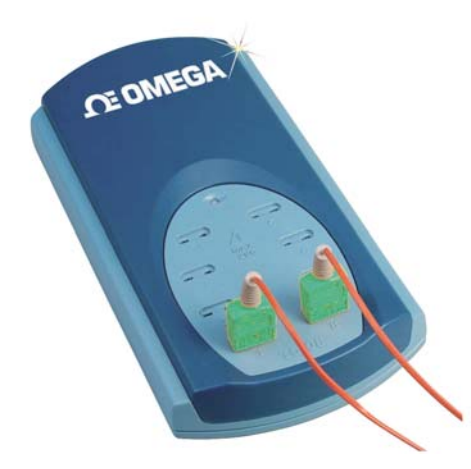

# Online-Webshop omega.de

E-Mail: info@omega.de Aktuelle Handbücher: www.omegamanual.info

**TC-08** 8 kanaliges USB-Datenerfassungsmodul für Thermoelemente

# 

#### www.omega.de

#### E-Mail: info@omega.de

#### Technische Unterstützung und Applikationsberatung erhalten Sie unter:

| Deutschland, | OMEGA Engineering GmbH                              |
|--------------|-----------------------------------------------------|
| Österreich,  | Daimlerstraße 26                                    |
| Schweiz      | D-75392 Deckenpfronn                                |
|              | Tel: +49 (0) 7056 9398-0, Fax: +49 (0) 7056 9398-29 |
|              | Gebührenfrei: 0800 8266342                          |
|              | E-Mail: info@omega.de                               |
|              | 5                                                   |

#### Weltweit: www.omega.com/worldwide/

USA OMEGA Engineering, Inc. Customer Service: 1-800-622-2378 (nur USA und Kanada) Engineering Service: 1-800-872-9436 (nur USA und Kanada) Tel: (203) 359-1660, Fax: (203) 359-7700 Gebührenfrei: 1-800-826-6342 (nur USA und Kanada) Website: www.omega.com E-Mail: info@omega.com

Fester Bestandteil in OMEGAs Unternehmensphilosophie ist die Beachtung aller einschlägigen Sicherheits- und EMV-Vorschriften. Produkte werden sukzessive auch nach europäischen Standards zertifiziert und nach entsprechender Prüfung mit dem CE-Zeichen versehen.

Die Informationen in diesem Dokument wurden mit großer Sorgfalt zusammengestellt.

OMEGA Engineering, Inc. kann jedoch keine Haftung für eventuelle Fehler übernehmen und behält sich Änderungen der Spezifkationen vor.

WARNUNG: Diese Produkte sind nicht für den medizinischen Einsatz konzipiert und dürfen nicht an Menschen eingesetzt werden.

#### Inhaltsverzeichnis

| 1 Einführung                             |    |
|------------------------------------------|----|
| 1.1 Übersicht                            | 5  |
| 1.2 Installieren des Treibers            | 5  |
| 1.3 Anschließen des USB TC-08            | 6  |
| 1.4 Sicherheitswarnung                   | 9  |
| 2 Produktinformationen                   |    |
| 2.1 Technische Daten                     | 10 |
| 2.2 So funktioniert ein Thermoelement    | 11 |
| 3. Technische Referenz                   |    |
| 3.1 Einführung                           | 12 |
| 3.2 Betriebsarten                        | 13 |
| 3.2.1 Einführung                         | 13 |
| 3.2.2 Streamingmodus                     | 13 |
| 3.2.3 Einzelabfragemodus                 | 15 |
| 3.2.4 Legacymodus                        | 17 |
| 3.3 Treiberroutinen                      | 19 |
| 3.3.1 Einführung                         | 19 |
| 3.3.2 Neuer USB-Modus und Legacymodus    | 20 |
| 3.3.2.1 usb_tc08_open_unit               | 20 |
| 3.3.2.2 usb_tc08_open_unit_async         | 21 |
| 3.3.2.3 usb_tc08_open_unit_progress      | 23 |
| 3.3.2.4 usb_tc08_close_unit              | 24 |
| 3.3.2.5 usb_tc08_stop                    | 24 |
| 3.3.2.6 usb_tc08_set_mains               | 24 |
| 3.3.2.7 usb_tc08_get_minimum_interval_ms | 25 |
| 3.3.2.8 usb_tc08_get_unit_info           | 25 |
| 3.3.2.9 usb_tc08_get_formatted_info      | 26 |
| 3.3.2.10 usb_tc08_get_last_error         | 27 |
| 3.3.3 Nur neuer USB-Modus                | 29 |
| 3.3.3.1 usb_tc08_set_channel             | 29 |
| 3.3.3.2 usb_tc08_run                     | 30 |
| 3.3.3.3 usb_tc08_get_single              | 31 |
| 3.3.3.4 usb_tc08_get_temp                | 32 |
| 3.3.3.5 usb_tc08_get_temp_deskew         | 33 |

#### Inhaltsverzeichnis

| 3.3.4 Nur Legacymodus                      | 35 |
|--------------------------------------------|----|
| 3.3.4.1 usb_tc08_legacy_run                | 35 |
| 3.3.4.2 usb_tc08_legacy_set_channel        | 36 |
| 3.3.4.3 usb_tc08_legacy_get_temp           | 37 |
| 3.3.4.4 usb_tc08_legacy_get_cold_junction  | 38 |
| 3.3.4.5 usb_tc08_legacy_get_driver_version | 38 |
| 3.3.4.6 usb_tc08_legacy_get_version        | 39 |
| 3.3.4.7 usb_tc08_legacy_get_cycle          | 39 |
| 3.4 Programmierung                         | 40 |
| 3.4.1 Einführung                           | 40 |
| 3.4.2 C und C++                            | 40 |
| 3.4.3 Delphi                               | 40 |
| 3.4.4 Excel                                | 41 |
| 3.4.5 LabVIEW                              | 41 |
| 3.4.6 Visual Basic                         | 41 |
| 3.4.7 Agilent VEE 3                        | 41 |
| 3.5 Fehlersuche                            | 42 |
| 3.6 Glossar                                | 43 |

#### 1. EINFÜHRUNG

#### 1.1 Übersicht

Der USB TC-08 ist ein Logger für Temperaturen und Spannungen, der mehrere Thermoelemente unterstützt. Mit der zum Lieferumfang gehörigen TC-08-Software lässt sich das Gerät auf jedem Laptop unter Windows XP SP2 oder Vista einsetzen. Für technisch orientierte Anwender wird mit dem Gerät ein Treiber geliefert, der die Einbindung in eigene Programme ermöglicht.

Der Treiber stellt auch eine Vergleichsstellen-Kompensation für Thermoelemente bereit. Die TC-08-Software unterstützt bis zu 20 USB TC-08-Geräte. Bei entsprechender Ausstattung des PCs unterstützt der Treiber sogar bis zu 64 Geräte.

Diese Anleitung beschreibt die physikalischen und elektrischen Eigenschaften des USB TC-08 und erläutert die Verwendung der Software-Treiber. Informationen zur USB TC-08-Software finden Sie in der Hilfedatei der Software.

#### 1.2 Installieren des Treibers

Der Treiber wird automatisch zusammen mit der TC-08-Software installiert. Alternativ können Sie den Treiber von unserer Website unter http://www.omega.com herunterladen.

#### 1.3 Anschließen des USB TC-08

Bitte beachten Sie: Schließen Sie den USB TC-08 erst an, nachdem Sie die Software installiert und Ihren PC neu gestartet haben.

Schließen Sie den USB TC-08 als ersten Schritt mit dem mitgelieferten Kabel an den USB-Port Ihres Computers an. Schließen Sie anschließend ein Thermoelement an einen der Thermoelementeingänge an. Um die Installation abzuschließen, wählen Sie den USB TC-08 und den Thermoelement-Typ in der TC-08-Software aus wie im Folgenden beschrieben:

- 1. Starten Sie die TC-08-Rekorderanwendung.
- 2. Wählen Sie "New Settings" (Neue Einstellungen) aus dem Menü "File" (Datei). Daraufhin wird das folgende Dialogfeld für die Aufzeichnung angezeigt:

| Recording            |                   |         | × |
|----------------------|-------------------|---------|---|
| Recording method     | Real time continu | ious    | • |
| Action at end of run | Stop              |         | • |
| Restart delay        | 1                 | Minutes | ] |
| 🗖 Use multiple conve | erters            |         |   |
| OK                   | Cancel            | Hel     |   |

3. Klicken Sie auf die Schaltfläche "OK".

Daraufhin wird das folgende Dialogfeld für die Abtastrate angezeigt:

| Sampling Rate          |         |             |   |        | × |
|------------------------|---------|-------------|---|--------|---|
| Sampling interval      | 1       | Seconds     | • | OK     |   |
| Maximum number of      | samples | 500         |   | Cancel |   |
| Readings per<br>sample | As many | as possible | • | Help   |   |

4. Klicken Sie auf die Schaltfläche "OK".

Daraufhin wird das folgende Dialogfeld für die Messumformerdetails angezeigt:

| Converter details        | ×       |
|--------------------------|---------|
| Converter type USB TC08  | ОК      |
| Port                     | Cancel  |
| USB Devices              | Help    |
| Device Serial            |         |
|                          | Status  |
| USB enumeration progress | Befresh |
| J                        |         |

5. Wählen Sie aus der Liste der Messumformer "USB TC-08".

Im Bereich "USB Devices" (USB-Geräte) sollten nun Name und Seriennummer des Gerätes angezeigt werden, und die USB-Statusanzeige sollte 100% erreichen. Wenn sich die Statusanzeige nicht bewegt, trennen Sie den USB TC-08 vom Computer und schließen Sie ihn erneut an. Klicken Sie anschließend auf "Refresh" (Aktualisieren).

- 6. Wählen Sie im Bereich "USB Devices" (USB-Geräte) den USB TC-08. Wenn Sie mehr als einen USB TC-08 verwenden, überprüfen Sie die Seriennummer an der Unterseite des Gerätes, um das richtige Gerät aus der Liste zu wählen.
- 7. Klicken Sie auf die Schaltfläche "OK".

| CO8 Channels                                             | 2       |
|----------------------------------------------------------|---------|
| Serial                                                   | ОК      |
| Cold junction unused<br>Channel 1 unused                 | Edit    |
| Channel 2 unused<br>Channel 3 unused                     | Disable |
| Channel 4 unused<br>Channel 5 unused<br>Channel 6 unused | Help    |
| Channel 7 unused<br>Channel 8 unused                     |         |

Daraufhin wird das folgende Dialogfeld angezeigt:

8. Doppelklicken Sie im Kanalfenster des TC-08 auf den unverwendeten Kanal 1. Das Dialogfeld "Edit TC08 Channel" (TC-08-Kanal bearbeiten) wird angezeigt:

| Edit TC08 Chann | el              | ×       |
|-----------------|-----------------|---------|
| Name            | Channel 1       | ОК      |
| Thermocouple    | Туре К.         | Apply   |
| Filter Enable   | Filter Factor 2 | Cancel  |
|                 |                 | Help    |
|                 |                 | Options |
|                 |                 |         |

9. Wählen Sie aus der Dropdownliste "Thermocouples" (Thermoelemente) den verwendeten Thermoelement-Typ und klicken Sie auf "OK".

Das Dialogfeld "TC-08 Channels" (TC-08-Kanäle) wird wieder angezeigt.

10. Klicken Sie auf "OK".

Im Überwachungsfenster wird nun Kanal 1 mit dem aktuellen Temperaturmesswert angezeigt.

| PLW Recorder           | - 🗆 🗵    |
|------------------------|----------|
| File Settings View     | Help     |
| Awaiting data filename | Ø 🔛 🗐    |
| Use File   New data    |          |
| Channel 1              | 21.10 °C |

#### 1.4 Sicherheitswarnung

Wir empfehlen dringend, dass Sie die folgenden allgemeinen Sicherheitsinformationen lesen, bevor Sie das Produkt zum ersten Mal einsetzen. Wenn Sie die Geräte anders als hier angegeben einsetzen, können Sie eventuell Schutzvorrichtungen unwirksam machen. Dies kann zu Schäden an Ihrem Computer und/oder zu Verletzungen führen.

#### Maximaler Eingangsbereich

Der USB TC-08 ist auf die Messung von Spannungen im Bereich von ±70 mV ausgelegt. Spannungen von mehr als ±30 V können das Gerät dauerhaft beschädigen.

#### Netzspannungen

Diese Produkte sind nicht für den Betrieb mit Netzspannungen ausgelegt.

#### Schutzerdung

Die Masse des Produkts ist über das mitgelieferte Anschlusskabel direkt mit der Erdung Ihres Computers verbunden. Auf diese Weise werden Interferenzen so gering wie möglich gehalten. Wenn der PC (insbesondere ein Laptop) nicht geerdet ist, kann eine stabile Messung nicht gewährleistet werden. Unter Umständen kann eine manuelle Erdung des Gerätes erforderlich sein.

Achten Sie beim Anschluss der Eingangssignale an das Gerät darauf, dass keine gefährlichen Spannungen anliegen. Wenn Sie unsicher sind, überprüfen Sie mit einem Multimeter, dass keine gefährliche AC- oder DC-Spannung anliegt. Nichtbeachtung dieses Hinweises kann zu Schäden am Produkt und/oder zu Verletzungen führen.

Achten Sie darauf, dass Sie bei der Messung von Temperaturen in der Nähe von Netzspannungen mit der gebotenen Vorsicht vorgehen. Wenn ein Sensor versehentlich Teile berührt, die Netzspannungen führen, kann das Gerät und/oder Ihr Computer beschädigt werden. Weiterhin kann das Gehäuse des Computers unter Spannung stehen.

Sie sollten davon ausgehen, dass das Produkt nicht mit einer Schutzerde verbunden ist. Eine fehlerhafte Konfiguration oder das Messen von Spannungen über dem maximalen Eingangsbereich können gefährlich sein.

#### Reparaturen

Dieses Gerät enthält keine Teile, die vom Anwender gewartet werden können. Für Instandsetzung und Kalibrierung des Gerätes sind spezielle Prüfgeräte erforderlich. Diese Arbeiten müssen von OMEGA Engineering ausgeführt werden.

#### 2. PRODUKTINFORMATIONEN

#### 2.1 Technische Daten

| Auflösung                        | 20 Bits (16.25 NFR)                                                                              |
|----------------------------------|--------------------------------------------------------------------------------------------------|
| Thermoelement-Typen              | B, E, J, K, N, R, S und T                                                                        |
| Anzahl der Eingangskanäle        | 8                                                                                                |
| Wandlungszeit pro aktivem Kanal  | 100 ms                                                                                           |
| Wandlungszeit - Vergleichsstelle | 100 ms                                                                                           |
| Unkalibrierte Genauigkeit        | Die Summe von ±0,2% und ±0,5°C                                                                   |
| Eingangsendwert                  | ±70 mV                                                                                           |
| Gleichtaktunterdrückungs-Bereich | ±7,5 V                                                                                           |
| Überspannungsschutz              | ±30 V                                                                                            |
| Eingangsimpedanz                 | 2 MOhm                                                                                           |
| Eingangsanschlüsse               | 8 Thermoelement-Steckverbinder in                                                                |
|                                  | Miniaturgröße                                                                                    |
| Ausgangsanschluss                | USB-Stecker                                                                                      |
| Versorgungsspannung              | Keine externe Versorgung erforderlich                                                            |
| Umgebungsbedingungen             | 0 bis 50°C, 25% bis 75% Feuchte<br>Spezifizierte Genauigkeit von 20 bis 30°C<br>NICHT Wasserfest |

Anmerkung: Auflösung und Genauigkeit hängen von Thermoelement-Typ und Temperaturbereich ab. Die folgenden Thermoelemente und Temperaturbereiche werden vom USB TC-08 unterstützt.

|                  | Tatsächlich messbarer Bereich                          | Theoretische Bereiche |
|------------------|--------------------------------------------------------|-----------------------|
| Vergleichsstelle | -5°C bis 70°C                                          | NA                    |
| Тур В            | -20°C bis 1820°C<br>(Vergleichsstelle muss >20°C sein) | -0°C bis 1820°C       |
| Тур Е            | -270°C bis 910°C                                       | -270°C bis 1000°C     |
| Тур Ј            | -210°C bis 1200°C                                      | -210°C bis 1200°C     |
| Тур К            | -270°C bis 1370°C                                      | -270°C bis 1370°C     |
| Тур N            | -270°C bis 1300°C                                      | -270°C bis 1300°C     |
| Typ R            | -50°C bis 1760°C                                       | -50°C bis 1760°C      |
| Тур S            | -50°C bis 1760°C                                       | -50°C bis 1760°C      |
| Тур Т            | -270°C bis 400°C                                       | -270°C bis 400°C      |

#### 2.2 So funktioniert ein Thermoelement

In einem geschlossenen elektrischen Kreis mit zwei unterschiedlichen Metallen (dem Thermoelement) fließt ein elektrischer Strom, wenn eine der beiden Übergangsstellen gegenüber der anderen erwärmt wird. Der Strom fließt, solange die beiden Übergangsstellen unterschiedliche Temperaturen haben. Der Größe und Richtung dieses Stroms ist eine Funktion der Temperaturdifferenz zwischen den Übergangsstellen sowie der thermischen Eigenschaften der beiden Metalle. Dieses Phänomen wird als Seebeck-Effekt bezeichnet.

Die beiden Leiter können aus zwei beliebigen unterschiedlichen Metallen bestehen, und wenn die eine Übergangsstelle (Messstelle) erwärmt wird, fließt ein Strom. Wenn die Positionen von Mess- und Vergleichsstelle vertauscht werden, fließt der Strom in die entgegengesetzte Richtung.

Ein Thermoelementkreis erzeugt eine messbare, niedrige Spannung, die fast direkt proportional zur Temperaturdifferenz zwischen der Messstelle (der "heißen" Seite) und der Vergleichsstelle (der "kalten" Seite) ist. Jede Änderung der Temperaturdifferenz führt zu einer Änderung der Spannung.

Anmerkung: Weitere Informationen zu Auswahl und Einsatz von Thermoelementen finden Sie auf www.omega.de.

#### **3. TECHNISCHE REFERENZ**

#### 3.1 Einführung

Mit dem USB TC-08 werden Treiberroutinen geliefert, die Ihnen eine Einbindung des TC-08 in Ihre eigenen Programme erlaubt. Der USB TC-08-Treiber unterstützt Windows XP SP2 und Windows Vista.

Nach der Installation der Software enthält das Beispiele-Verzeichnis die Treiber und eine Reihe von Beispielen zur Verwendung des Treibers.

Der Treiber wird in Form einer Windows-DLL geliefert. Die DLL verwendet die stdcall-Standardkonventionen von C zum Aufruf von Funktionen und kann mit C, Delphi und Visual Basic eingesetzt werden. Außerdem lässt sie sich mit Programmen wie Microsoft Excel einsetzen, deren Makrosprache eine Form von Visual Basic ist.

#### 3.2 Betriebsarten

#### 3.2.1 Einführung

Der USB TC-08 verfügt über drei spezifische Betriebsarten für unterschiedliche Anwendungen. Die folgenden Betriebsarten werden unterstützt:

- Streamingmodus
- Einzelabfragemodus
- Legacymodus

#### 3.2.2 Streamingmodus

Im Streamingmodus misst der USB TC-08 kontinuierlich und sendet diese Daten in einem festen Intervall, das durch die integrierte Uhr exakt gesteuert wird, an den Computer.

Das Gerät kann zwei Datensätze mit Messwerten intern puffern. Um den Verlust von Messwerten zu verhindern, dürfen andere Anwendungen den Treiber nicht länger als drei Abtastintervalle daran hindern, Messwerte vom Gerät abzurufen. Dies gilt auch für Ihr eigenes Programm, das Sie schreiben.

Um eine kontinuierliche Abfrage des Treibers zu ermöglichen, rufen Sie die Windows-Funktion Sleep() in allen Abfrageschleifen auf (s. Beispiel unten), um sicherzustellen, dass Ihre Anwendung nicht zuviel CPU-Zeit belegt.

Tipp: Versuchen Sie nicht, die Funktion Sleep() mit einer Zeit unter 50-100 Millisekunden aufzurufen, z. B. Sleep(50) oder Sleep(100). Wenn Sie eine Windows GUI-Anwendung programmieren, bietet die WM\_TIMER-Meldung eine gute Alternative für Abfrageschleifen.

#### **Beispiel**

Der folgende Code ist ein Auszug aus einem C-Programm, das die Verwendung des Streamingmodus mit dem USB TC-08-Treiber zeigt:

```
// Setting up and running the unit in Streaming mode
usb tc08 set mains (handle, 0); // use 50Hz mains noise rejection
for (channel = 0; channel < 9; channel++)
 // set each channel up as a type K thermocouple
 //\ \mbox{channel 0} is the cold junction and will be enabled
 // by setting the third argument to anything other than ' '
usb tc08 set channel(handle, channel, 'K');
 }
// find out how fast the unit can sample in its current setup state
minimum interval = usb tc08 get minimum interval ms(handle);
usb tc08 run(handle, minimum interval); // sample as fast as possible
// not required (just illustrates that the application
// can be idle while the driver collects the readings)
Sleep(10000);
// use a two dimensional array with an array of readings for each
channel
// In a real application, this would be a nested loop to regularly poll
// the unit for readings
for (channel = 0; channel < 9; channel++)
no of readings = usb tc08 get temp( handle,
                  &reading buffer[channel],
                  &times_buffer[channel],
                  buffer_length,
                  &overflows[channel],
                  channel,
                  0, // degrees Celsius units
                  0); // do not fill missing readings
 }
// finished polling, now do something with the readings
// if overflows[channel] is high, then one of the readings
// in reading buffer[channel] has exceeded the input range
// of the USB TC-08
// only stop the unit when we've completely finished streaming
usb tc08 stop(handle);
```

Anmerkung: Schließen Sie alle anderen Anwendungen, während Sie zeitkritische Programme zur Datenerfassung ausführen. Überprüfen Sie, dass im Windows-Scheduler während der Logging-Session keine anderen Aktivitäten geplant sind.

#### 3.2.3 Einzelabfragemodus

Der Einzelabfragemodus ist eine Betriebsart, in der Messwerte auf Abruf erfasst und ausgegeben werden. Dazu wird die Funktion usb\_tc08\_get\_single verwendet. Da die Funktion vollständig vom Timing der aufrufenden Anwendung abhängig ist, bietet sie sich ideal für Intervalle ab 1 Minute an. Wenn Sie eine schnelle Messung benötigen, verwenden Sie den Streamingmodus.

Anmerkung: Der Overhead beim Aufruf der Funktion kann durchaus erheblich sein, da es ca. 360 ms dauert, alle 9 Kanäle zu konvertieren. Dies entspricht 40 ms pro Kanal. Um diesen Overhead zu reduzieren, können Sie nicht benötigte Kanäle deaktivieren.

#### **Beispiel**

Der folgende Code ist ein Auszug aus einem C-Programm, das die Verwendung des Einzelabfragemodus mit dem USB TC-08-Treiber zeigt:

```
// Setting up and converting readings with Get Single mode
//_____
usb tc08 set mains (handle, 0); // use 50Hz mains noise rejection
for (channel = 0; channel < 9; channel++)
 // set each channel up as a type K thermocouple
// channel 0 is the cold junction and will be enabled
// by setting the third argument to anything other than ' '
usb tc08 set channel (handle, channel, 'K');
 }
// find out the approximate conversion time
// for a call to usb tc08 get single
minimum interval = usb tc08 get minimum interval ms (handle);
printf("Conversion time: %d\n", minimum interval);
// Collect 10 readings over approximately 9 minutes
last time = GetTickCount();
for (i = 0, i < 10, i++)
 // do the conversion for all channels
usb tc08 get single ( handle,
                     value array,
                                      // short value array[9]
                     &overflow flags,
                     0);
                                      // degrees Celsius units
 // print out the values
 printf("\n\nTime: %d minute(s)", i);
 for (c = 0; c < 9; c++)
 // check for overflows on each channel
  // with a bitwise & comparator
  // shift the comparison bit to match the channel
  if (overflow flags & (1 << c))
  printf("\nChannel %d overflowed", c);
  else // no overflow
  printf("\nChannel %d: %f", c, value array[c]);
   }
  }
 if (i < 9)
 while (60000 > (GetTickCount() - last time)) // 60000ms = 1 minute
  Sleep(100); // let other applications run
  }
  last time = GetTickCount();
  }
```

#### 3.2.4 Legacymodus

Der Legacymodus ist für Entwickler gedacht, die bereits Code für die serielle Version des TC-08 geschrieben haben und diesen nicht auf den Streaming- oder Einzelabfragemodus der USB-Version ändern möchten. Der Legacy-Support wird jedoch schrittweise eingestellt und schließlich nicht mehr in neueren Treibern implementiert sein. Für einen vollen Treibersupport verwenden Sie bitte die Streaming- oder Einzelabfragemodi.

Zur einfacheren Entwicklung von Code für die serielle Version und die USB-Version des TC-08 wurden alle Funktionsnamen geändert. Die Funktion usb\_tc08\_legacy\_set\_channel unterstützt die Einstellung Offset und Steilheit nicht mehr. Diese Informationen werden jetzt nur noch als Kalibrierungsdaten im Gerät selbst gespeichert. Die Legacy-Routinen werden Ihnen vertraut vorkommen, wenn Sie bereits mit der seriellen Version des TC-08 gearbeitet haben, zur Konvertierung von Legacy-Anwendungen sollten jedoch die folgenden Änderungen vorgenommen werden:

- Referenzieren der neuen Header-Datei
- Referenzieren der neuen Bibliotheksdatei
- Kopieren der DLL in das Verzeichnis der Anwendung
- Einstellen der Netzfrequenz
- Starten und Stoppen des Gerätes
- Speichern eines von usb\_tc08\_open\_unit zurückgegebenen Handles anstelle der Schnittstellennummer

#### Beispiel

Der folgende Code ist ein Auszug aus einem C-Programm, das die Verwendung des Legacymodus mit dem USB TC-08-Treiber zeigt:

```
//======
// Setting up and running the unit in Legacy mode
// This is designed to make it easier to adapt code written
// for the Serial TC08 for use with the USB TC08
//=======
usb tc08 set mains (handle, 0); // use 50Hz mains noise rejection
for (channel = 1; channel < 9; channel++)</pre>
 {
 // set each channel up as a type K thermocouple
 // switch off filtering for all channels
 usb tc08 legacy set channel(handle, channel, 'K', 0);
 }
usb tc08 legacy run(handle);
last cycle no = 0;
no of readings = 0;
while (no of readings < 50) // collect 50 readings
 {
 usb tc08 legacy get cycle (handle, &this cycle no);
 if (last cycle no != this cycle no)
  {
  last cycle no = this cycle no;
  no of readings++;
  for (channel = 1; channel < 9; channel++)</pre>
   {
   usb tc08 legacy get temp( &reading[channel],
                              handle,
                              channel,
                              0);
  // now do something with the readings
  // check that they have not overflowed
  // by comparing each reading with 2147483647L
  // or LONG MAX (include limits.h)
  usb tc08 legacy get cold junction (handle, &cold junction);
  // now do something with the cold junction temperature
  }
 3
usb tc08 stop(handle);
```

#### 3.3 Treiberroutinen

#### 3.3.1 Einführung

Die folgende Tabelle erklärt die einzelnen USB TC-08-Routinen:

| Routine                            | Beschreibung                                                                                           |  |  |
|------------------------------------|----------------------------------------------------------------------------------------------------|--|--|
| Neuer USB- und serieller Modus     |                                                                                                    |  |  |
| usb_tc08_open_unit                 | Öffnet einen USB TC-08 und holt einen gültigen USB-<br>Handle.                                         |  |  |
| usb_tc08_open_unit_async           | Öffnet die Einheit im asynchronen Modus.                                                               |  |  |
| usb_tc08_open_unit_progress        | Fragt den Fortschritt der Enumeration während des<br>asynchronen Betriebs ab.                          |  |  |
| usb_tc08_close_unit                | Schließt den Handle.                                                                                   |  |  |
| usb_tc08_stop                      | Stoppt die Streamingausgabe des Gerätes.                                                               |  |  |
| usb_tc08_set_mains                 | Stellt den Filter zur Störunterdrückung auf 50 Hz oder 60 Hz ein.                                      |  |  |
| usb_tc08_get_minimum_interval_ms   | Gibt das Mindest-Abtastintervall für die aktuelle<br>Einrichtung zurück.                               |  |  |
| usb_tc08_get_unit_info             | Ruft Informationen von einem gegebenen Gerät ab und stellt sie als Struktur dar.                       |  |  |
| usb_tc08_get_formatted_info        | Ruft Informationen von einem gegebenen Gerät ab und stellt sie als String dar.                         |  |  |
| usb_tc08_get_last_error            | Gibt den letzten Fehler für ein spezifiziertes Gerät oder beim Öffnen eines Gerätes zurück.            |  |  |
| Nur neuer USB-Modus                |                                                                                                    |  |  |
| usb_tc08_set_channel               | Richtet einen USB TC-08-Kanal ein.                                                                     |  |  |
| usb_tc08_run                       | Startet das Streaming des USB TC-08.                                                                   |  |  |
| usb_tc08_get_single                | Konvertiert auf Abruf die Messwerte der derzeit<br>eingerichteten Kanäle.                              |  |  |
| usb_tc08_get_temp                  | Ruft im Streamingmodus die Temperaturmesswerte eines angegebenen Kanals ab.                            |  |  |
| usb_tc08_get_temp_deskew           | Ruft im Streamingmodus die Temperaturmesswerte eines angegebenen Kanals mit bereinigter Zeitangabe ab. |  |  |
| Nur Legacymodus                    |                                                                                                    |  |  |
| _usb_tc08_legacy_run               | Startet den USB TC-08 im Legacymodus.                                                                  |  |  |
| usb_tc08_legacy_set_channel        | Richtet einen USB TC-08-Kanal ein.                                                                     |  |  |
| usb_tc08_get_temp                  | Ruft im Legacymodus die Temperaturmesswerte eines angegebenen Kanals ab.                               |  |  |
| usb_tc08_legacy_get_cold_junction  | Ruft den Temperaturmesswert der Vergleichsstelle ab.                                                   |  |  |
| usb_tc08_legacy_get_driver_version | Gibt die Treiberversion zurück.                                                                        |  |  |
| USB_tc08_legacy_&Get_Version       | Gibt die Hardware-Version des USB TC-08 zurück.                                                        |  |  |
| usb_tc08_legacy_get_cycle          | Gibt die Anzahl der bis jetzt erfassten Messwerte zurück.                                              |  |  |

#### 3.3.2 Neuer USB-Modus und Legacymodus

#### 3.3.2.1 usb\_tc08\_open\_unit

```
short usb_tc08_open_unit (void)
```

Diese Routine gibt einen gültigen Handle auf den USB TC-08 zurück, wenn der Treiber diesen erfolgreich öffnen konnte. Falls die Routine nicht erfolgreich ausgeführt wurde, finden Sie im Abschnitt zu usb\_tc08\_get\_last\_error Erläuterungen zum Fehlercode. Wenn Sie mehrere USB TC-08 verwenden, rufen Sie diese Routine einmal für jedes an den PC angeschlossene Gerät auf. Wenn keine weiteren Geräte mehr gefunden wurden, gibt die Funktion den Wert 0 zurück. Der Treiber ist threadsicher und ermöglicht immer nur einer Anwendung den Zugriff auf ein gegebenes Gerät. Wenn die Funktion usb\_tc08\_open\_unit ein Gerät nicht findet, sollten Sie daher prüfen, ob nicht bereits andere Anwendungen den USB TC-08 verwenden. Dazu gehören auch in anderen Benutzerkonten auf dem gleichen Computer ausgeführte Anwendungen, wo schnelle Benutzerwechsel unterstützt werden.

Anmerkung: Die Funktion usb\_tc08\_open\_unit bietet eine einfache Möglichkeit zum Öffnen von USB TC-08-Geräten. Die Funktion blockiert jedoch den aufrufenden Thread, bis die angeschlossenen USB TC-08-Geräte vollständig aufgelistet sind. Wenn in Anwendungen mit nur einem Thread gleichzeitig andere Verarbeitungsfunktionen wie das Anzeigen einer Statusanzeige erforderlich sind, verwenden Sie die Funktion usb\_tc08\_open\_unit\_async.

| Argumente                                        | Keine |                                                                                                    |
|--------------------------------------------------|-------|----------------------------------------------------------------------------------------------------|
| Rückgabe Short, größer 0 Der Handle des Gerätes. |       | Der Handle des Gerätes.                                                                                                    |
|                                                  | 0     | Es wurden keine weiteren Geräte gefunden.                                                                                          |
|                                                  | -1    | Das Gerät konnte nicht geöffnet werden. Rufen Sie<br>usb_tc08_get_last_error mit 0 als Handle auf, um<br>den Fehlerkode abzurufen. |

#### Beispiel

Der folgende Code ist ein Auszug aus einem C-Programm, das das Öffnen mehrerer Geräte mit dem USB TC-08-Treiber zeigt. Die Handles der geöffneten Geräte werden für spätere Zugriffe in einem Array abgelegt:

```
// Opening multiple units
_____
for (i = 0; (new handle = usb tc08 open unit()) > 0; i++)
// store the handle in an array
handle array[i] = new handle;
no of units = i;
// deal with the error if there is one,
// if new_handle was zero, then there was no error
// and we reached the last available unit
if (new handle == -1)
error code = usb tc08 get last error(0);
printf("Unit failed to open\nThe error code is %d", error code);
// could terminate the application here
1
// Start using the open units
```

#### 3.3.2.2 usb\_tc08\_open\_unit\_async

short usb tc08 open unit async (void)

Diese Routine beginnt mit dem Auflisten der angeschlossenen USB TC-08-Geräte im Hintergrund und kehrt sofort zurück, so dass der aufrufende Thread anderen Kode ausführen kann.

Anmerkung: Der Treiber ist threadsicher und ermöglicht immer nur einer Anwendung den Zugriff auf ein gegebenes Gerät. Wenn die Funktion usb\_tc08\_open\_unit\_async ein Gerät nicht findet, sollten Sie daher prüfen, ob nicht bereits andere Anwendungen diesen USB TC-08 verwenden. Dazu gehören auch in anderen Benutzerkonten auf dem gleichen Computer ausgeführte Anwendungen, wo schnelle Benutzerwechsel unterstützt werden.

| Argumente | Keine |                                                                                                    |
|-----------|-------|----------------------------------------------------------------------------------------------------|
| Rückgabe  | 1     | Der Aufruf war erfolgreich.                                                                                               |
|           | 0     | Es wurden keine weiteren Geräte gefunden.                                                                                 |
|           | -1    | Es ist ein Fehler aufgetreten. Rufen Sie<br>usb_tc08_get_last_error mit 0 als Handle auf, um<br>den Fehlerkode abzurufen. |

#### **Beispiel**

Der folgende Code ist ein Auszug aus einem C-Programm, das das Öffnen eines Gerätes mit der Funktion zum asynchronen Öffnen zeigt:

```
_____
// Opening a unit asynchronously
// Tell the driver to start enumerating the unit in the background
// (usb tc08 open unit async returns immediately)
result = usb tc08 open unit async();
// handle any error conditions
if (result = -1)
error code = <u>usb tc08 get last error</u>(0);
printf("Unit failed to open\nThe error code is %d", error code);
 // could terminate the application here
else if (result == 0)
 {
printf("No USB TC08 units found");
 // could terminate the application here
}
// No errors, so start polling usb tc08 open unit progress
// continuously for its enumeration state
do
 {
result = usb tc08 open unit progress (&handle, &progress);
switch (result)
 case USBTC08_PROGRESS_FAIL: // enum equates to: -1
  error code = usb tc08 get last error(0);
  printf("Unit failed to open\nThe error code is %d", error code);
  // could terminate the application here
  break;
 case USBTC08 PROGRESS PENDING: // enum equates to: 0
  printf("\nThe unit is %d percent enumerated", progress);
  Sleep(500); // wait for approx. half a second
  break;
 case USBTC08 PROGRESS COMPLETE: // enum equates to: 1
  printf("\n\nThe unit with handle '%d', opened successfully",
handle):
  break;
  }
while (result == USBTC08 PROGRESS PENDING);
// Start using the open unit
```

#### 3.3.2.3 usb\_tc08\_open\_unit\_progress

```
short usb_tc08_open_unit_progress
(
   short * handle,
   short * progress
)
```

Rufen Sie diese Funktion nach dem Aufruf von usb\_tc08\_open\_unit\_async auf. Rufen Sie sie wiederholt auf, um den Status des im Hintergrund ausgeführten Auflistungsprozesses zu ermitteln. Ein Beispiel für die Verwendung der Funktion finden Sie bei usb\_tc08\_open\_unit\_async.

| Argumente | handle                    | (Ausgabe) Der Handle (Short, größer 0) des<br>Gerätes, wenn die Auflistung abgeschlossen ist.<br>Solange die Auflistung nicht abgeschlossen ist, ist<br>der Handle immer 0. |  |
|-----------|---------------------------|----------------------------------------------------------------------------------------------------|--|
|           | progress                  | (Ausgabe) (Optional, kann NULL übergeben) gibt<br>eine Zahl von 0 bis 100 zurück, die angibt, zu wie<br>viel Prozent die Auflistung eines Gerätes<br>abgeschlossen ist.     |  |
| Rückgabe  | -1                        |                                                                                                    |  |
|           | USBTC08_PROGRESS_FAIL     |                                                                                                    |  |
|           |                           | Es ist ein Fehler aufgetreten. Rufen Sie<br>usb_tc08_get_last_error mit 0 als Handle auf, um<br>den Fehlerkode abzurufen.                                                   |  |
|           | 0<br>LISBTC08 PBC         | OGBESS PENDING                                                                                                    |  |
|           | 0001000_1110              |                                                                                                    |  |
|           |                           | calling usb_tc08_open_unit_progress weiter auf).                                                                                                    |  |
|           | 1                         |                                                                                                    |  |
|           | USBTC08_PROGRESS_COMPLETE |                                                                                                    |  |
|           |                           | Die Auflistung ist abgeschlossen und der Handle ist<br>jetzt gültig.                                                                                                    |  |
|           |                           |                                                                                                    |  |

#### 3.3.2.4 usb\_tc08\_close\_unit

```
short tc08_close_unit
(
    short handle
)
```

Diese Routine schließt das Gerät mit dem angegebenen Handle.

| Argumente | handle | Spezifiziert das USB TC-08-Gerät.      |
|-----------|--------|----------------------------------------|
| Rückgabe  | 0      | Verwenden Sie usb_tc08_get_last_error. |
|           | 1      | Gerät erfolgreich geschlossen.         |

Anmerkung: Wenn Sie USB TC-08-Geräte erfolgreich geöffnet haben, rufen Sie für jeden Handle usb\_tc08\_close\_unit auf, bevor Sie das Programm beenden. Anderenfalls besteht die Möglichkeit, dass Sie das Gerät nicht erneut öffnen können, bevor es physikalisch vom Rechner getrennt und wieder angeschlossen wurde.

#### 3.3.2.5 usb\_tc08\_stop

```
short usb_tc08_stop
(
   short handle
)
```

Diese Routine stoppt ein laufendes Gerät.

| Argumente | handle | Spezifiziert das USB TC-08-Gerät.                |
|-----------|--------|--------------------------------------------------|
| Rückgabe  | 0      | Ungültiger Parameter.                            |
|           | 1      | Das Gerät hat das Streaming erfolgreich beendet. |

#### 3.3.2.6 usb\_tc08\_set\_mains

```
short usb_tc08_set_mains
(
    short handle,
    short sixty_hertz
)
```

Diese Routine setzt die Netzstörunterdrückung des USB TC-08 auf 50 oder 60 Hz.

| Argumente | handle      | Spezifiziert das USB TC-08-Gerät.                                                                                             |
|-----------|-------------|----------------------------------------------------------------------------------------------------|
|           | sixty_hertz | Wählt zwischen 50 Hz und 60 Hz. Mit 1 wird das<br>Gerät auf 60 Hz eingestellt, mit 0 wird das Gerät<br>auf 50 Hz eingestellt. |
| Rückgabe  | 0           | Verwenden Sie usb_tc08_get_last_error.                                                                                        |
|           | 1           | Netzstörunterdrückung erfolgreich eingestellt.                                                                                |

Anmerkung: Wenn die Netzstörunterdrückung nicht korrekt eingestellt ist, ist das Gerät empfindlicher für Netzstörungen.

#### 3.3.2.7 usb\_tc08\_get\_minimum\_interval\_ms

```
long usb_tc08_get_minimum_interval_ms
(
    short handle
)
```

Diese Routine gibt das Mindest-Abtastintervall (oder das schnellste Intervall in Millisekunden) zurück, welches das Gerät in seiner aktuellen Konfiguration erreichen kann. Die Konfiguration wird durch Aufrufen von usb\_tc08\_set\_channel() definiert.

| Argumente | handle           | Spezifiziert das USB TC-08-Gerät.                                            |
|-----------|------------------|------------------------------------------------------------------------------|
| Rückgabe  | 0                | Verwenden Sie usb_tc08_get_last_error.                                       |
|           | Mindestintervall | Das Mindest-Abtastintervall in Millisekunden für die aktuelle Konfiguration. |

Anmerkung: Der USB TC-08 kann einen Kanal mit einer Abtastrate von 10 Messungen pro Sekunde abtasten. Das absolute Mindest-Abtastintervall mit allen 8 Kanälen und der Vergleichsstelle beträgt 900 ms. Sie müssen alle gewünschten Kanäle einrichten, bevor sie diese Routine aufrufen.

#### 3.3.2.8 usb\_tc08\_get\_unit\_info

```
short usb_tc08_get_unit_info
(
   short handle,
   USBTC08_INFO * info
)
```

Diese Routine holt die Geräteinformationen und kopiert sie in die Struktur USBTC08\_INFO, die in der Header-Datei usbtc08.h deklariert ist. Wenn Sie der Funktion "0" als Handle übergeben, ist in der Struktur nur die Treiberversion gültig, die Funktion gibt jedoch eine 1 (erfolgreich) zurück.

| Argumente | handle | Spezifiziert das TC-08-Gerät.                                      |
|-----------|--------|--------------------------------------------------------------------|
|           | info   | Ein Pointer auf eine Struktur, die<br>Geräteinformationen enthält. |
| Rückgabe  | 0      | Verwenden Sie usb_tc08_get_last_error.                             |
|           | 1      | Die Routine wurde erfolgreich ausgeführt.                          |

Bevor Sie diese Routine aufrufen, müssen Sie dem Größenfeld Ihrer USBTC08\_INFO-Struktur den korrekten Wert zuweisen. An einem Beispiel in C: Wenn "devinfo" Ihre Struktur ist, verwenden Sie folgenden Code:

```
devinfo.size = sizeof(USBTC08_INFO);
usb_tc08_get_unit_info(hTC08, &devinfo);
```

#### 3.3.2.9 usb\_tc08\_get\_formatted\_info

```
short usb_get_formatted_info
(
    short handle,
    char * unit_info,
    short string_length
)
```

Diese Funktion ähnelt der Funktion usb\_get\_unit\_info, die Informationen werden jedoch als formatierter String zurückgegeben. Der String enthält die folgenden Elemente, die jeweils in einer eigenen Zeile stehen: Treiberversion; Hardwareversion; Varianteninfo; Seriennummer; Kalibrierungsdatum.

| Argumente | handle        | Spezifiziert das USB TC-08-Gerät.                                                                              |
|-----------|---------------|----------------------------------------------------------------------------------------------------|
|           | unit_info     | Ein String, in dem die Geräteinformation abgelegt<br>werden soll.                                              |
|           | string_length | Die Länge des zu kopierenden Strings. Sie muss<br>mindestens 256 Zeichen betragen<br>(USBTC08_MAX_INFO_CHARS). |
| Rückgaben | 0             | Zu viele Bytes zu kopieren. Es werden so viele volle Zeilen kopiert wie möglich.                               |
|           | 1             | Die Routine wurde erfolgreich ausgeführt.                                                                      |

#### 3.3.2.10 usb\_tc08\_get\_last\_error

```
short usb_tc08_get_last_error
(
   short handle
)
```

Diese Routine gibt den letzten Fehler des durch den Handle spezifizierten Gerätes zurück. Wenn der Funktion anstelle eines Handles 0 übergeben wird, gibt sie den letzten zum letzten Aufruf von usb\_tc08\_open\_unit oder usb\_tc08\_open\_unit\_async gehörigen Fehler zurück.

Anmerkung: Wenn der Funktion ein ungültiger Handle übergeben wird, schlägt die Funktion fehl. Der Fehlerkode kann jedoch keinem Gerät zugeordnet werden, so dass usb\_tc08\_get\_last\_error in diesem Fall keinen Fehlerkode bereithält. usb\_tc08\_get\_last\_error schlägt ebenfalls fehl, wenn der Funktion der ungültige Handle übergeben wird.

Die Fehlerkodes sind im Folgenden aufgeführt und auch in der C-Header-Datei hinterlegt:

| Fehler-<br>kode | Fehler                              | Weitere<br>Informationen                                                                                                    |
|-----------------|-------------------------------------|----------------------------------------------------------------------------------------------------|
| 0               | USBTC08_ERROR_OK                    | Es ist kein Fehler aufgetreten.                                                                                                    |
| 1               | USBTC08_ERROR_OS_NOT_SUPPORTED      | Der Treiber unterstützt Windows XP SP2 und Vista.                                                                                                    |
| 2               | USBTC08_ERROR_NO_CHANNELS_SET       | Es ist ein Aufruf von<br>usb_tc08_set_channel<br>erforderlich.                                                                                                    |
| 3               | USBTC08_ERROR_INVALID_PARAMETER     | Mindestens ein<br>Funktionsargument war ungültig.                                                                                                    |
| 4               | USBTC08_ERROR_VARIANT_NOT_SUPPORTED | Die Hardwareversion wird nicht<br>unterstützt. Laden Sie den<br>aktuellen Treiber herunter.                                                                                                    |
| 5               | USBTC08_ERROR_INCORRECT_MODE        | Es wurde eine nicht kompatible<br>Kombination von Legacy- und<br>Nicht-Legacy-Funktionen<br>aufgerufen (oder<br>usb_tc08_get_single wurde<br>aufgerufen, während sich das<br>Gerät im Streamingmodus<br>befand). |
| 6               | USBTC08_ERROR_ENUMERATION_IN        | usb_tc08_open_unit_async<br>wurde erneut aufgerufen,<br>während im Hintergrund bereits<br>eine Auflistung ausgeführt wird.                                                                                       |

#### Fehlerkodes für Anwender/Entwickler:

Anmerkung: Weitere Einzelheiten zu Fehlerkodes finden Sie im Abschnitt "Fehlersuche".

#### **Reservierte Fehlerkodes**

| Fehler-<br>kode | Fehler                       | Weitere<br>Informationen                                          |
|-----------------|------------------------------|-------------------------------------------------------------------|
| 7               | USBTC08_ERROR_NOT_RESPONDING | Von einem USB TC-08 wurde keine Antwort erhalten.                 |
| 8               | USBTC08_ERROR_FW_FAIL        | Die Firmware konnte nicht heruntergeladen werden.                 |
| 9               | USBTC08_ERROR_CONFIG_FAIL    | EEPROM fehlt oder ist defekt.                                     |
| 10              | USBTC08_ERROR_NOT_FOUND      | Aufgelistetes Gerät kann nicht gefunden werden.                   |
| 11              | USBTC08_ERROR_THREAD_FAIL    | Eine Threading-Funktion ist fehlgeschlagen.                       |
| 12              | USBTC08_ERROR_PIPE_INFO_FAIL | Es konnten keine USB-Pipe-<br>Informationen abgerufen werden.     |
| 13              | USBTC08_ERROR_NOT_CALIBRATED | Es wurde kein Kalibrierdatum gefunden.                            |
| 14              | USBTC08_ERROR_PICOPP_TOO_OLD | Auf dem System wurde ein<br>alter picopp.sys-Treiber<br>gefunden. |

Anmerkung: Diese reservierten Fehlerkodes sind nur für unseren technischen Support aussagefähig, werden hier jedoch mit aufgeführt, damit Entwickler in ihren Anwendungen entsprechende Hinweise anzeigen können. Weitere Einzelheiten zu Fehlerkodes finden Sie im Abschnitt "Fehlersuche".

| Argumente | handle     | Spezifiziert das USB TC-08-Gerät.                                              |
|-----------|------------|--------------------------------------------------------------------------------|
| Rückgabe  | -1         | Ungültiger Handle.                                                             |
|           | Fehlerkode | Weitere Informationen finden Sie oben bei der<br>Beschreibung der Fehlerkodes. |

#### 3.3.3 Nur neuer USB-Modus

#### 3.3.3.1 usb\_tc08\_set\_channel

```
short usb_tc08_set_channel
(
    short handle,
    short channel,
    char tc_type
)
```

Rufen Sie diese Routine einmal für jeden Kanal auf, den Sie verwenden möchten. Dies kann jederzeit nach dem Aufruf von usb\_tc08\_open\_unit erfolgen. Als Standard sind alle Kanäle deaktiviert.

| Argumente | handle  | Spezifiziert das USB TC-08-Gerät.                                                                                                    |
|-----------|---------|----------------------------------------------------------------------------------------------------|
|           | channel | Gibt den Kanal an, den Sie einrichten möchten:<br>Dieser Wert muss zwischen 0 - 8 liegen (0 =<br>Vergleichsstelle).                                                                                                    |
|           | tc_type | Spezifiziert den an diesen Kanal angeschlossenen<br>Thermoelement-Typ. Wählen Sie eines der<br>folgenden Zeichen: 'B', 'E', 'J', 'K', 'N', 'R', 'S', 'T.' Ein<br>Leerzeichen zwischen den Anführungszeichen<br>deaktiviert den Kanal. Ein 'X' setzt den Kanal auf<br>die Spannungsmessung. |
| Rückgabe  | 0       | Verwenden Sie usb_tc08_get_last_error.                                                                                                    |
|           | 1       | Die Routine wurde erfolgreich ausgeführt.                                                                                                    |

Anmerkung: Die Vergleichsstelle wird automatisch aktiviert, wenn ein Thermoelement verwendet wird. Wenn kein Kanal auf ein Thermoelement eingerichtet ist, kann die Vergleichsstelle optional aktiviert oder deaktiviert werden.

#### 3.3.3.2 usb\_tc08\_run

```
long usb_tc08_run
(
    short handle,
    long interval
)
```

Diese Routine startet das Gerät mit einem in Millisekunden angegebenen Abtastintervall. Diese Routine sollte nach usb\_tc08\_set\_channel aufgerufen werden.

| Argumente | handle    | Spezifiziert das USB TC-08-Gerät.                                                                                                    |
|-----------|-----------|----------------------------------------------------------------------------------------------------|
|           | interval  | Spezifiziert das angeforderte Abtastintervall. Sie<br>können das kleinste für die gegebene Konfiguration<br>zulässige Abtastintervall mit der Funktion<br>usb_tc08_get_minimum_interval_ms abfragen. |
| Rückgabe  | 0         | Verwenden Sie usb_tc08_get_last_error.                                                                                                    |
|           | Intervall | Das tatsächliche, vom Treiber zugelassene<br>Intervall.                                                                                                    |

#### 3.3.3.3 usb\_tc08\_get\_single

```
short usb_tc08_get_single
(
   short handle,
   float * temp,
   short * overflow_flags,
   short units
)
```

Vor dem Aufruf dieser Funktion müssen Sie die Kanäle einrichten. Weiterhin dürfen Sie das Gerät nicht mit usb\_tc08\_run in den Streamingmodus versetzt haben, anderenfalls würde usb\_tc08\_get\_single fehlschlagen. Die Funktion konvertiert alle Messwerte auf Abruf. Weitere Einzelheiten und ein Beispiel finden Sie im Abschnitt "Einzelabfragemodus".

| Argumente | handle         | Spezifiziert das USB TC-08-Gerät.                                                                                                    |
|-----------|----------------|----------------------------------------------------------------------------------------------------|
|           | temp           | Pointer auf ein Array mit der Länge [9]. Der USB<br>TC-08 besitzt 9 Kanäle (8 Messkanäle +<br>Vergleichsstelle). Die Messwerte werden mit dem<br>Index der Kanalnummer im Array abgelegt, wobei 0<br>die Vergleichsstelle ist. Für nicht aktivierte Kanäle<br>wird im Array QNaN abgelegt.                                                                                                    |
|           | overflow_flags | Pointer auf eine Variable mit einer Reihe von<br>Bitflags, die bei einem Überlauf des<br>entsprechenden Kanals auf High gesetzt werden.<br>Ein Überlauf tritt auf, wenn das Eingangssignal<br>größer ist als der Messbereich des USB TC-08.<br>Das niederwertigste Bit (Bit 0) gibt Kanal 0 wieder<br>(die Vergleichsstelle) und Bit 8 gibt Kanal 8 wieder<br>(den letzten Thermoelement-Kanal). Der<br>Überlaufstatus der einzelnen Kanäle lässt sich<br>durch einen bitweisen Vergleich feststellen. |
|           | units          | Spezifiziert die Temperatureinheiten für die<br>zurückgegebenen Daten:<br>0: USBTC08_UNITS_CENTIGRADE<br>1: USBTC08_UNITS_FAHRENHEIT<br>2: USBTC08_UNITS_KELVIN<br>3: USBTC08_UNITS_RANKINE                                                                                                    |
| Rückgaben | 0              | Es ist ein Fehler aufgetreten. Verwenden Sie usb_tc08_get_last_error.                                                                                                    |
|           | 1              | Die Funktion wurde erfolgreich ausgeführt.                                                                                                    |

#### 3.3.3.4 usb\_tc08\_get\_temp

```
long usb_tc08_get_temp
(
   float * temp_buffer,
   long * times_ms_buffer,
   long buffer_length,
   short * overflow,
   short channel,
   short units,
   short fill_missing
)
```

Nachdem Sie den Treiber geöffnet und einige Kanäle eingerichtet haben, können Sie die Routine usb\_tc08\_run aufrufen. Der Treiber übernimmt anschließend kontinuierlich Messwerte vom USB TC-08. Verwenden Sie die Routine usb\_tc08\_get\_temp, um regelmäßig Messwerte aus dem Puffer des Treibers abzurufen. Sie müssen die Funktion mindestens einmal pro Minute aufrufen, um Datenverluste zu vermeiden. Der Puffer des Treiber ist als Ringpuffer strukturiert, so dass ältere Messwerte durch neue überschrieben werden.

Für den Streamingmodus muss der Treiber die Messwerte ohne Unterbrechungen puffern können. Wenn der Treiber nicht ausreichend Prozessorzeit erhält, gehen Messwerte verloren und werden im Puffer durch den Fließkommawert QNaN ersetzt. Die häufigste Ursache hierfür ist, dass zu viele Anwendungen gleichzeitig ausgeführt werden.

| Argumente | handle          | Spezifiziert das USB TC-08-Gerät.                                                                                                    |
|-----------|-----------------|----------------------------------------------------------------------------------------------------|
|           | temp_buffer     | Pointer auf den Speicherort der Messwerte.                                                                                                    |
|           | times_ms_buffer | Gibt die Zeit zurück, zu der der erste Kanal konvertiert wurde (optional.)                                                                                                    |
|           | Puffer_Länge    | Die Länge der Datenpuffer.                                                                                                    |
|           | overflow        | Pointer auf eine Variable, die auf 1 gesetzt wird,<br>wenn bei einem der in temp_buffer kopierten<br>Messwerte ein Überlauf aufgetreten ist oder 0,<br>wenn kein Überlauf aufgetreten ist. Ein Überlauf tritt<br>auf, wenn das Eingangssignal größer ist als der<br>Messbereich des USB TC-08. |
|           | channel         | Spezifiziert den Kanal, dessen Temperatur ausgelesen wird.                                                                                                    |
|           | units           | Spezifiziert die Temperatureinheiten für die<br>zurückgegebenen Daten:<br>0: USBTC08_UNITS_CENTIGRADE<br>1: USBTC08_UNITS_FAHRENHEIT<br>2: USBTC08_UNITS_KELVIN<br>3: USBTC08_UNITS_RANKINE<br>Spannungen werden immer in mV zurückgegeben.                                                    |

|           | fill_missing | Wählen Sie, ob fehlende Messwerte durch QNaN                                                                                |
|-----------|--------------|----------------------------------------------------------------------------------------------------|
|           |              | oder den letzten bekannten Wert aufgefüllt werden:<br>0 - Fehlende Messwerte werden durch QNaNs<br>ersetzt.                 |
|           |              | <ol> <li>Fehlende Messwerte werden durch letzten<br/>bekannten Wert ersetzt.</li> </ol>                                     |
| Rückgaben | -1           | Es ist ein Fehler aufgetreten. Verwenden Sie<br>usb_tc08_get_last_error.                                                    |
|           | 0            | Zurzeit liegen keine abzurufenden Messwerte vor.                                                                            |
|           | > 0          | Anzahl der in das Array kopierten Messwerte. (Der<br>interne Puffer des Treibers kann noch weitere<br>Messwerte enthalten.) |

Warnung: Das Auffüllen des Puffers ist auch von der Leistung des PCs abhängig. Bei starker Auslastung des Prozessors ist das Auffüllen unter Umständen nicht immer genau.

#### 3.3.3.5 usb\_tc08\_get\_temp\_deskew

```
long usb_tc08_get_temp_deskew
(
    short handle,
    float * temp,
    long * times,
    long buffer_length,
    short * overflow,
    short channel,
    short units,
    short fill_missing
)
```

Wie \_tc08\_get\_temp, jedoch unter Berücksichtigung der kleinen Zeitunterschiede durch die Reihenfolge, in der die Kanäle konvertiert werden. Anmerkung: Sofern kein spezifischer Grund zur Verwendung von usb\_tc08\_get\_temp\_deskewed besteht, verwenden Sie anstelle dessen usb\_tc08\_get\_temp.

| Argumente | handle          | Spezifiziert das USB TC-08-Gerät.                                                                                                    |
|-----------|-----------------|----------------------------------------------------------------------------------------------------|
|           | temp            | Pointer auf den Speicherort für die Temperatur.                                                                                                    |
|           | times_ms_buffer | Gibt die exakte Zeit zurück, zu der dieser Kanal konvertiert wurde (optional.)                                                                                                    |
|           | Puffer_Länge    | Spezifiziert die Länge des Messwertpuffers.                                                                                                    |
|           | overflow        | Pointer auf eine Variable, die auf 1 gesetzt wird,<br>wenn bei einem der in temp kopierten Messwerte<br>ein Überlauf aufgetreten ist oder 0, wenn kein<br>Überlauf aufgetreten ist. Ein Überlauf tritt auf, wenn<br>das Eingangssignal größer ist als der Messbereich<br>des USB TC-08. |

|           | channel      | Spezifiziert den Kanal, dessen Temperatur ausgelesen wird.                                                                                                    |
|-----------|--------------|----------------------------------------------------------------------------------------------------|
|           | units        | Spezifiziert die Temperatureinheiten für die<br>zurückgegebenen Daten:<br>0: USBTC08_UNITS_CENTIGRADE<br>1: USBTC08_UNITS_FAHRENHEIT<br>2: USBTC08_UNITS_KELVIN<br>3: USBTC08_UNITS_RANKINE<br>Spannungen werden immer in mV zurückgegeben.                              |
|           | fill_missing | <ul> <li>Wählen Sie, ob fehlende Messwerte durch QNaN<br/>oder den letzten bekannten Wert aufgefüllt werden:</li> <li>0 - Fehlende Messwerte werden durch QNaNs<br/>ersetzt.</li> <li>1 - Fehlende Messwerte werden durch letzten<br/>bekannten Wert ersetzt.</li> </ul> |
| Rückgaben | -1           | Es ist ein Fehler aufgetreten. Verwenden Sie usb_tc08_get_last_error.                                                                                                    |
|           | 0            | Zurzeit liegen keine abzurufenden Messwerte vor.                                                                                                    |
|           | > 0          | Anzahl der in das Array kopierten Messwerte. (Der<br>interne Puffer des Treibers kann noch weitere<br>Messwerte enthalten.)                                                                                                    |

#### 3.3.4 Nur Legacymodus

#### 3.3.4.1 usb\_tc08\_legacy\_run

```
short usb_tc08_legacy_run
(
    short handle
)
```

Diese Routine startet den Abtastungs-Thread und setzt das spezifizierte Gerät auf den Legacymodus.

| Argumente | handle | Spezifiziert das USB TC-08-Gerät.      |
|-----------|--------|----------------------------------------|
| Rückgabe  | 0      | Verwenden Sie usb_tc08_get_last_error. |
|           | 1      | Legacymodus erfolgreich gestartet.     |

#### 3.3.4.2 usb\_tc08\_legacy\_set\_channel

```
short usb_tc08_legacy_set_channel
(
    short handle,
    short channel,
    char tc_type,
    short filter_factor,
    short offset,
    short slope
```

)

Rufen Sie diese Routine einmal für jeden Kanal auf, den Sie verwenden möchten. Dies kann jederzeit nach dem Aufruf von usb\_tc08\_open\_unit erfolgen.

| Argumente | handle        | Spezifiziert das USB TC-08-Gerät.                                                                                                    |
|-----------|---------------|----------------------------------------------------------------------------------------------------|
|           | channel       | Gibt den Kanal an, den Sie einrichten möchten:<br>Dieser Wert muss zwischen 0 und 8 liegen.                                                                                                    |
|           | tc_type       | Spezifiziert den an diesen Kanal angeschlossenen<br>Thermoelement-Typ. Wählen Sie eines der<br>folgenden Zeichen: 'B', 'E', 'J', 'K', 'N', 'R', 'S', 'T'. Ein<br>Leerzeichen zwischen den Anführungszeichen<br>deaktiviert den Kanal.                                                                                                    |
|           | filter_factor | Spezifiziert die Größe des Mittelungsfilters. Der<br>Treiber aktualisiert den gefilterten Wert für den<br>Kanal bei jedem Abruf, indem der neue Messwert<br>in den Mittelungsfilter geschrieben wird. Der<br>Filterkoeffizient kann auf einen beliebigen Wert<br>zwischen 0 und 255 eingestellt werden (0 oder 1<br>schalten den Filter ab). |
|           | filter_factor | Diese Parameter dienen der Abwärtskompatibilität<br>mit dem TC-08 mit serieller Schnittstelle und haben<br>beim USB-Modell keinen Einfluss.                                                                                                    |
| Rückgabe  | 0             | Verwenden Sie usb_tc08_get_last_error.                                                                                                    |
|           | 1             | Der Kanal wurde erfolgreich im Legacymodus eingestellt.                                                                                                    |

Anmerkung: Rufen Sie diese Funktion nur auf, wenn Sie den USB TC-08 im Legacymodus betreiben, nachdem Sie usb\_tc08\_legacy\_run aufgerufen haben.

#### 3.3.4.3 usb\_tc08\_legacy\_get\_temp

```
short usb_tc08_legacy_get_temp
(
    long * temp,
    short handle,
    short channel,
    short filtered
)
```

Nachdem Sie den Treiber geöffnet und einige Kanäle eingerichtet haben, können Sie die Routine usb\_tc08\_legacy\_run aufrufen. Der Treiber übernimmt anschließend kontinuierlich Messwerte vom USB TC-08. Temperaturen werden in Hundertstel Grad Celsius zurückgegeben, Spannungen in Mikrovolt.

| Argumente | channel  | Spezifiziert den Kanal, dessen Temperatur<br>ausgelesen werden soll. Dies ist 0 für CJC, 1 für<br>Kanal 1, 2 für Kanal 2 usw.                                                                                                    |
|-----------|----------|----------------------------------------------------------------------------------------------------|
|           | temp     | Pointer auf den Speicherort der Messwerte. Zur<br>Prüfung auf einen eventuellen Überlauf sollte jeder<br>Messwert mit 2147483647L oder LONG_MAX (in<br>limits.h deklariert) verglichen werden. Ein Überlauf<br>tritt auf, wenn das Eingangssignal größer ist als der<br>Messbereich des USB TC-08.                                                          |
|           | filtered | Spezifiziert, ob die Daten gefiltert werden oder<br>nicht. In der Einstellung 1 wird ein Mittelungsfilter<br>auf die Messwerte angewendet. In der Einstellung 0<br>werden die ungefilterten Daten in temp abgelegt.<br>Der Filter hat die durch den Filterkoeffizienten<br>definierte Filtertiefe, wie beim Aufruf von<br>usb_legacy_set_channel definiert. |
| Rückgabe  | 0        | Verwenden Sie usb_tc08_get_last_error.                                                                                                    |
|           | 1        | Die Temperatur wurde erfolgreich abgerufen.                                                                                                    |

Anmerkung: Rufen Sie diese Funktion nur auf, wenn Sie den USB TC-08 im Legacymodus betreiben, nachdem Sie usb\_tc08\_legacy\_run aufgerufen haben.

#### 3.3.4.4 usb\_tc08\_legacy\_get\_cold\_junction

```
short usb_tc08_legacy_get_cold_junction
(
    long * temp,
    short handle
)
```

Diese Routine ruft die Temperaturmesswerte der Vergleichsstelle ab. Diese Daten können auch über usb tc08 get temp mit channel = 0 abgerufen werden.

Temperaturen werden in Hundertstel Grad Celsius zurückgegeben. In der Regel muss die Temperatur der Vergleichsstelle nicht abgerufen werden, da der Treiber diese bei der Messung von Thermoelementen automatisch verwendet, Dieser Wert gibt jedoch Aufschluss über die Umgebungstemperatur.

| Argumente | handle | Spezifiziert das USB TC-08-Gerät.                                        |
|-----------|--------|--------------------------------------------------------------------------|
|           | temp   | Pointer auf den Speicherort für die Temperatur.                          |
| Rückgabe  | 0      | Verwenden Sie usb_tc08_get_last_error.                                   |
|           | 1      | Der Temperaturmesswert der Vergleichsstelle wurde erfolgreich abgerufen. |

#### 3.3.4.5 usb\_tc08\_legacy\_get\_driver\_version

```
short usb_tc08_legacy_get_driver_version
(
    void
)
```

Diese Routine gibt die Treiberversion zurück. Dies ist nützlich, um festzustellen, ob der neuste Treiber verwendet wird.

| Argumente | Keine                       |
|-----------|-----------------------------|
| Rückgabe  | Versionsnummer des Treibers |

#### 3.3.4.6 usb\_tc08\_legacy\_get\_version

```
short usb_tc08_legacy_get_version
(
    short * version,
    short handle
)
```

Diese Routine setzt die Variable 'Version' auf die Versionsnummer des gerade verwendeten USB TC-08.

| Argumente | handle  | Spezifiziert das USB TC-08-Gerät.               |
|-----------|---------|-------------------------------------------------|
|           | version | Pointer auf den Speicherort für die Version.    |
| Rückgabe  | 0       | Ungültiger Handle.                              |
|           | 1       | Die Versionsnummer wurde erfolgreich abgerufen. |

#### 3.3.4.7 usb\_tc08\_legacy\_get\_cycle

```
short usb_tc08_legacy_get_cycle
(
    long * cycle,
    short handle
)
```

Diese Routine gibt die Anzahl der vollständigen Messzyklen an, die von einem gegebenen USB TC-08 abgerufen wurden. Der Aufruf von usb\_tc08\_legacy\_get\_temp führt dazu, dass die sofort die aktuellen Messwerte für den angegebenen Kanal zurückgegeben werden. Wenn Sie Werte nur aufzeichnen möchten, wenn der Treiber neue Messwerte hat, können Sie diese Routine verwenden, um festzustellen, wie viele vollständige Messzyklen der Treiber abgerufen hat. Anschließend können Sie usb\_tc08\_legacy\_get\_temp aufrufen, sobald sich die Zyklusanzahl geändert hat.

| Argumente | handle | Spezifiziert das USB TC-08-Gerät.                            |
|-----------|--------|--------------------------------------------------------------|
|           | cycle  | Pointer auf den Speicherort für die Anzahl der<br>Zyklen.    |
| Rückgabe  | 0      | Verwenden Sie usb_tc08_get_last_error.                       |
|           | 1      | Legacy-Funktion zum Abruf der Zyklen erfolgreich ausgeführt. |

Tipp: Testen Sie nicht auf eine bestimmte Anzahl von Zyklen, sondern auf eine Änderung der Zyklenanzahl, da Ihre Anwendung eventuell einen Zyklus verpasst haben kann. Ein Beispiel finden Sie im Abschnitt über den Legacymodus.

Anmerkung: Rufen Sie diese Funktion nur auf, wenn Sie den USB TC-08 im Legacymodus betreiben, nachdem Sie usb\_tc08\_legacy\_run aufgerufen haben.

#### 3.4 Programmierung

#### 3.4.1 Einführung

Die Dokumentation enthält Beispiele für folgende Programmiersprachen:

- C und C++
- Delphi 41
- Excel 42
- LabVIEW 42
- · Visual Basic
- Agilent VEE 42

Die Beispielprogramme werden im Unterverzeichnis "Examples" Ihres TC-08-Programmverzeichnisses installiert.

#### 3.4.2 C und C++

#### С

Das C-Beispielprogramm ist eine generische Windows-Anwendung: es verwendet weder den Borland AppExpert noch den Microsoft AppWizard. Um das Programm zu kompilieren, erstellen Sie ein Projekt mit folgenden Dateien:

| usb | _tc08 | • | С  |
|-----|-------|---|----|
| usb | tc08  | • | rc |

| entweder | usbtc08bc.lib | (Borland 32-Bit-Anwendungen)            |
|----------|---------------|-----------------------------------------|
| oder     | usbtc08.lib   | (Microsoft Visual C 32-Bit-Anwendungen) |

Die folgenden Dateien müssen sich im gleichen Verzeichnis befinden:

usb\_tc08.rch usbtc08.h usbtc08.dl1 (alle 32-Bit-Anwendungen)

#### C++

C++-Programme können auf alle Versionen des Treibers zugreifen. Wenn usbtc08.h in ein C++-Programm eingebunden ist, wird das PREF1-Makro auf Extern "C" expandiert: ###

#### 3.4.3 Delphi

Das Unterverzeichnis "WIN" enthält einfaches Programm namens usbtc08.dpr, das den Treiber öffnet und Temperaturen von drei Kanälen liest. Zum Kompilieren des Programms werden folgende Dateien benötigt:

```
USBTC08FM.dfm
USBTC08FM.PAS
usbtc08.inc
```

Die Datei usbtc08.inc enthält Prozedur-Prototypen für die Treiberroutinen. Sie können diese Dateien in Ihre Anwendung einbinden.

Das Beispiel wurde mit den Delphi-Versionen 1, 2 und 3 getestet.

#### 3.4.4 Excel

Wenn Sie Daten an Excel übertragen möchten, bietet TC-08-Software eine einfache Möglichkeit dazu.

Sollten Sie Funktionen benötigen, die die TC-08-Software nicht bietet, können Sie ein Excel-Makro schreiben, das usbtc08.dll aufruft, um einen Datensatz zu lesen. Die Makrosprache von Excel ähnelt Visual Basic.

Das Beispiel usbTC0832.XLS ruft 20 Werte von Vergleichsstelle und Kanal 1 in einem Intervall von 1 Sekunde ab und weist sie den Zellen A1..B20 zu.

#### 3.4.5 LabVIEW

Sie können alle beschriebenen Treiberroutinen aufrufen, die spezielle LabVIEW-Zugriffsroutine bietet einen einfacheren Weg.

Um diese Routine zu verwenden, kopieren Sie usbtc08.vi aus dem Beispiele-Unterverzeichnis in Ihr LabVIEW 42 user.lib-Verzeichnis. Anschließend benötigen Sie usb\_tc08 sub-vi und einen Beispiel-Sub-VI, die die Verwendung der Dateien zeigen. Sie können jede dieser Sub-VIs für beliebige Kanäle verwenden, die Sie messen möchten. Die Sub-VI gibt für Thermoelemente eine Temperatur zurück.

#### 3.4.6 Visual Basic

Das Beispielverzeichnis enthält die folgenden, in Visual Basic 6 erstellten Beispiele:

```
usbtc0832.vbp
usbtc0832.bas
usbtc0832.Frm
usbtc0832.vbw
```

#### 3.4.7 Agilent VEE 3

Das Beispielprogramm usb\_tc08.vee zeigt, wie ein Datenblock vom USB TC-08 erfasst wird. usb\_tc08.vh enthält die Prototypen

#### 3.5 Fehlersuche

Die folgende Tabelle listet die im Abschnitt zu usb\_tc08\_get\_last\_error beschriebenen Fehlerkodes auf und teilt sie in verschiedene Kategorien ein, um die Fehlerbehandlung zu vereinfachen.

| Beschreibung                         | Kategorie                                                                                                    |
|--------------------------------------|----------------------------------------------------------------------------------------------------|
| USBTC08_ERROR_OS_NOT_SUPPORTED       | P*                                                                                                    |
| USBTC08_ERROR_NO_CHANNELS_SET        | Р                                                                                                    |
| USBTC08_ERROR_INVALID_PARAMETER      | Р                                                                                                    |
| USBTC08_ERROR_VARIANT_NOT_SUPPORTED  | P*                                                                                                    |
| USBTC08_ERROR_INCORRECT_MODE         | Р                                                                                                    |
| USBTC08_ERROR_ENUMERATION_INCOMPLETE | S                                                                                                    |
| USBTC08_ERROR_NOT_RESPONDING         | S                                                                                                    |
| USBTC08_ERROR_FW_FAIL                | S                                                                                                    |
| USBTC08_ERROR_CONFIG_FAIL            | S                                                                                                    |
| USBTC08_ERROR_NOT_FOUND              | S                                                                                                    |
| USBTC08_ERROR_THREAD_FAIL            | S                                                                                                    |
| USBTC08_ERROR_PIPE_INFO_FAIL         | S                                                                                                    |
| USBTC08_ERROR_NOT_CALIBRATED         | S                                                                                                    |
| USBTC08_ERROR_PICOPP_TOO_OLD         | S                                                                                                    |
|                                      | BeschreibungUSBTC08_ERROR_OS_NOT_SUPPORTEDUSBTC08_ERROR_NO_CHANNELS_SETUSBTC08_ERROR_INVALID_PARAMETERUSBTC08_ERROR_VARIANT_NOT_SUPPORTEDUSBTC08_ERROR_INCORRECT_MODEUSBTC08_ERROR_ENUMERATION_INCOMPLETEUSBTC08_ERROR_NOT_RESPONDINGUSBTC08_ERROR_FW_FAILUSBTC08_ERROR_NOT_FOUNDUSBTC08_ERROR_NOT_FOUNDUSBTC08_ERROR_NOT_FOUNDUSBTC08_ERROR_NOT_FOUNDUSBTC08_ERROR_NOT_FOUNDUSBTC08_ERROR_NOT_CALIBRATEDUSBTC08_ERROR_NOT_CALIBRATEDUSBTC08_ERROR_PICOPP_TOO_OLD |

#### Schlüssel

S

| Fehler in dieser Kategorie bedeuten, dass ein Fehler am USB TC-08 oder     |
|----------------------------------------------------------------------------|
| auf Ihrem PC aufgetreten ist. Trennen Sie den TC-08 vom PC, schließen      |
| Sie ihn wieder an und versuchen Sie es erneut. Falls dies nicht zum Erfolg |
| führt, starten Sie Ihren PC neu.                                           |

Sollte der Fehler damit nicht behoben sein, führen Sie folgende Schritte aus:

- 1. Deinstallieren Sie die Software und starten Sie den PC erneut.
- 2. Installieren Sie die Software neu und starten Sie den PC erneut.
- 4. Falls der Fehler weiterhin besteht, wenden Sie sich bitte an OMEGA Engineering.
- P Fehler in dieser Kategorie werden intern in der Software behandelt. Die Bedeutung ist nur für Programmierer wichtig. Suchen Sie die Routine, die in diese Kategorie von Fehlerkodes fällt.
- P\* Fehler in dieser Kategorie sind benutzerabhängig, und Programmierer sollten sie mit geeigneten Fehlermeldungen abfangen.

#### 3.6 Glossar

Vergleichsstelle Eine Methode zur Kompensation von

Vergleichsstellenkompensation. Siehe CJC.

Common mode range. The voltage range, relative to the ground of the data logger, within which both inputs of a differential measurement must lie in order to achieve an accurate measurement.

DLL. Dynamic Link Library. Files with this file extension contain a collection of Windows functions designed to perform a specific class of operations.

Eingangsimpedanz. The resistance measured between the input terminals of a circuit.

NFR. Rauschfreie Auflösung. The effective number of bits of resolution that can be considered noise-free.

Überspannungsschutz. The maximum input voltage that can be applied without damaging the unit.

QNaN. Quiet Not a Number. In the context of the USB TC-08, QNaNs are numbers created artificially to fill in gaps in sampling. These gaps are interruptions caused by lack of available PC or laptop processor time, normally caused by too many applications being open simultaneously. QNaNs are defined in the IEEE 754-1985 ISO standard and are indeterminate, meaning no two QNaNs have the same value.

In C/C++, the int \_isnan(double) function in the <float.h> header can be used to identify QNaN float representations, cast to a double first. QNaNs will not cause an error if arithmetic operations are performed on them - however, the results will remain indeterminate.

Auflösung. A value in bits, related to the number of increments of an analog input signal that can be detected by a digital measurement system. A high-resolution measurement system detects smaller signal increments than a low-resolution measurement system.

Thermoelement. A device consisting of two dissimilar metals joined together. The thermoelectric voltage developed between the two junctions is proportional to the temperature difference between the junctions.

Thermoelement Typ B. Type B thermocouples are made from platinum and rhodium and are suitable for high temperature measurements of up to 1820°C. Unusually, due to the shape of their temperature / voltage curve, type B thermocouples give the same output at 0°C as at 42°C.

Thermoelement Typ E. Type E thermocouples are made from chromel and constantan. They have a high output (68  $uV/^{\circ}C$ ), making them well suited to low-temperature (cryogenic) use. They are non-magnetic.

Thermoelement Typ J. Type J thermocouples are made from iron and constantan. They measure temperatures in the range -210 to +1200°C. The main application is with old equipment that can not accept the more modern thermocouple. J types should not be used above 760°C, as an abrupt magnetic transformation will cause permanent decalibration.

Thermoelement Typ K. Type K thermocouples are low-cost, general-purpose thermocouples, made from chromel and alumel, operating in the -270°C to +1370°C temperature range. Sensitivity is approx 41 uV/°C.

Thermoelement Typ N. Type N thermocouples are made from nicrosil and nisil. The high stability and resistance to high-temperature oxidation of these thermocouples make them suitable for measuring high temperatures. They are less expensive than platinum types B,R, and S and were designed to be an improved type K.

Thermoelement Typ R. Type R thermocouples are made from platinum and rhodium, and are suitable for high-temperature measurements of up to  $1760^{\circ}$ C. Low sensitivity (10 uV/°C) and high cost make them unsuitable for general purpose use.

Thermoelement Typ S. Type S thermocouples are made from platinum and rhodium, and are suitable for high-temperature measurements of up to 1760°C. Low sensitivity (10 uV/vC) and high cost make these thermocouples unsuitable for general purpose use. Due to their high stability, type S thermocouples are used as the standard of calibration for the melting point of gold.

Thermoelement Typ T. Type T thermocouples are made from copper and constantan, are highly accurate, and operate in the -270°C to +400°C temperature range.

USB. Universal Serial Bus. This is a standard port that enables you to connect external devices to PCs. A typical USB 1.1 port supports a data transfer rate of 12 Mbps (12 megabits per second), and is much faster than a COM port.

USBTC08\_INFO. Diese Struktur dient dazu, Informationen von der Funktion usb\_tc08\_get\_unit\_info aufzunehmen und ist in der Header-Datei usbtc08.h definiert. Anmerkung: If the programming language you are using does not support structures, use the usb\_tc08\_get\_formatted\_info function.

```
typedef struct tUSBTC08Info
{
  short size;
  short DriverVersion;
  short PicoppVersion;
  short HardwareVersion;
  short Variant;
  char szSerial[USBTC08_MAX_SERIAL_CHARS];
  char szCalDate[USBTC08_MAX_DATE_CHARS];
} USBTC08_INFO, *LPUSBTC08_INFO;
```

#### GARANTIEBEDINGUNGEN

OMEGA garantiert, dass die Geräte frei von Material- und Verarbeitungsfehlern sind. Die Garantiedauer beträgt 13 Monate, gerechnet ab dem Verkaufsdatum. Weiterhin räumt OMEGA eine zusätzliche Kulanzzeit von einem Monat ein, um Bearbeitungs- und Transportzeiten Rechnung zu tragen und sicherzustellen, dass diese nicht zu Lasten des Anwenders gehen.

Wenn eine Fehlfunktion auftreten sollte, muss das betroffene Instrument zur Überprüfung an OMEGA eingeschickt werden. Bitte wenden Sie sich schriftlich oder telefonisch an die Kundendienstabteilung, um eine Rückgabenummer (AR) zu erhalten. Wenn OMEGA das Instrument bei der Überprüfung als defekt befindet, wird es kostenlos ausgetauscht oder instandgesetzt. OMEGAs Garantie erstreckt sich nicht auf Defekte, die auf Handlungen des Käufers zurückzuführen sind. Dies umfasst, jedoch nicht ausschließlich, fehlerhafter Umgang mit dem Instrument, falscher Anschluss an andere Geräte, Betrieb außerhalb der spezifizierten Grenzen, fehlerhafte Reparatur oder nicht autorisierte Modifikationen. Diese Garantie ist ungültig, wenn das Instrument Anzeichen unbefugter Eingriffe zeigt oder offensichtlich aufgrund einer der folgenden Ursachen beschädigt wurde: exzessive Korrosion, zu hoher Strom, zu starke Hitze, Feuchtigkeit oder Vibrationen, falsche Spezifikationen, Einsatz in nicht dem Gerät entsprechenden Applikationen, zweckfremder Einsatz oder andere Betriebsbedingungen, die außerhalb OMEGAs Einfluss liegen. Verschleißteile sind von dieser Garantie ausgenommen. Hierzu zählen, jedoch nicht ausschließlich, Kontakte, Sicherungen oder Triacs.

OMEGA ist gerne bereit, Sie im Bezug auf Einsatz- und Verwendungs möglichkeiten unserer Produkte zu beraten.

OMEGA übernimmt jedoch keine Haftung für Fehler, Irrtümer oder Unterlassungen sowie für Schäden, die durch den Einsatz der Geräte entsprechend der von OMEGA schriftlich oder mündlich erteilten Informationen entstehen.

OMEGA garantiert ausschließlich, dass die von OMEGA hergestellten Produkte zum Zeitpunkt des Versandes den Spezifikationen entsprachen und frei von Verarbeitungs- und Materialfehlern sind. Jegliche weitere Garantie, ob ausdrückliche oder implizit angenommene, einschließlich der der Handelsfähigkeit sowie der Eignung für einen bestimmten Zweck ist ausdrücklich ausgeschlossen. Haftungsbeschränkung: Der Anspruch des Käufers ist auf den Wert des betroffenen Produkts/Teiles begrenzt. Ein darüber hinausgehende Haftung ist ausgeschlossen, unabhängig davon, ob diese aus Vertragsbestimmungen, Garantien, Entschädigung oder anderen Rechtsgründen hergeleitet werden. Insbesondere haftet OMEGA nicht für Folgeschäden und Folgekosten.

SONDERBEDINGUNGEN: Die von OMEGA verkauften Produkte sind weder für den Einsatz in medizintechnischen Applikationen noch für den Einsatz in kerntechnischen Anlagen ausgelegt. Sollten von OMEGA verkaufte Produkte in medizintechnischen Applikationen, in kerntechnischen Einrichtungen, an Menschen oder auf andere Weise missbräuchlich oder zweckfremd eingesetzt werden, übernimmt OMEGA keinerlei Haftung. Weiterhin verpflichtet sich der Käufer, OMEGA von jeglichen Ansprüchen und Forderungen schadlos zu halten, die aus einem derartigen Einsatz der von OMEGA verkauften Produkte resultieren.

### **RÜCKGABEN/REPARATUREN**

Bitte richten Sie alle Reparaturanforderungen und Anfragen an unsere Kundendienst abteilung. Bitte erfragen Sie vor dem Rücksenden von Produkten eine Rückgabenummer (AR), um Verzögerungen bei der Abwicklung zu vermeiden. Die Rückgabenummer muss außen auf der Verpackung sowie in der entsprechenden Korrespondenz angegeben sein.

Der Käufer ist für Versandkosten, Fracht und Versicherung sowie eine ausreichende Verpackung verantwortlich, um Beschädigungen während des Versands zu vermeiden.

| Wenn es sich um einen Garantiefall handelt, halten Sie bitte<br>die folgenden Informationen bereit, bevor Sie sich an<br>OMEGA wenden: | Wenn es sich nicht um einen Garantiefall handelt, teilt<br>Ihnen OMEGA gerne die aktuellen Preise für Reparaturen<br>mit. Bitte halten Sie die folgenden Informationen bereit, |
|----------------------------------------------------------------------------------------------------|----------------------------------------------------------------------------------------------------|
| 1. Die Auftragsnummer, unter der das Produkt bestellt wurde.                                                                           | bevor Sie sich an OMEGA wenden:<br>1. Die Auftragsnummer, unter der die Instandsetzung                                                                                         |
| 2. Modell und Seriennummer des Produkts.                                                                                               | bestellt wird.                                                                                                    |
| 3. Reparaturanweisungen und/oder Fehlerbeschreibung.                                                                                   | <ol><li>Modell und Seriennummer des Produkts.</li></ol>                                                                                                    |
| 1 0 0                                                                                                    | 3. Reparaturanweisungen und/oder Fehlerbeschreibung.                                                                                                    |

OMEGA behält sich technische Änderungen vor. Um Ihnen jederzeit den neuesten Stand der Technologie zur Verfügung stellen zu können, werden technische Verbesserungen auch ohne Modellwechsel implementiert.

OMEGA ist eine eingetragene Marke der OMEGA ENGINEERING, INC.

© Copyright OMEGA ENGINEERING, INC. Alle Rechte vorbehalten. Dieses Dokument darf ohne vorherige schriftliche Zustimmung der OMEGA ENGINEERING, INC weder vollständig noch teilweise kopiert, reproduziert, übersetzt oder in ein elektronisches Medium oder eine maschinenlesbare Form übertragen werden.

## Für Ihren gesamten Bedarf der Mess- und Regeltechnik OMEGA ... Ihr Partner

#### Online-Webshop www.omega.de

#### **TEMPERATUR**

- 🕑 Thermoelement-, Pt100- und Thermistorfühler, Steckverbinder, Zubehör
- 🕑 Leitungen: für Thermoelemente, Pt100 und Thermistoren
- Kalibriergeräte und Eispunkt-Referenz
- Schreiber, Regler und Anzeiger
- Infrarot-Pyrometer

#### **DRUCK UND KRAFT**

- Dehnungsmessstreifen, DMS-Brücken
- Wägezellen und Druckaufnehmer
- Positions- und Wegaufnehmer
- Instrumente und Zubehör

#### DURCHFLUSS UND FÜLLSTAND

- Massedurchflussmesser und Durchflussrechner
- Strömungsgeschwindigkeit
- 🕑 Turbinendurchflussmesser
- Summierer und Instrumente f
  ür Chargenprozesse

#### pH/LEITFÄHIGKEIT

- PH-Elektroden, pH-Messgeräte und Zubehör
- Tisch- und Laborgeräte
- P Regler, Kalibratoren, Simulatoren und Kalibriergeräte
- Industrielle pH- und Leitfähigkeitsmessung

#### DATENERFASSUNG

- Kommunikations-gestützte Erfassungssysteme
- PC-Einsteckkarten
- 🕑 Drahtlose Sensoren, Messumformer, Empfänger und Anzeigen
- Datenlogger, Schreiber, Drucker und Plotter
- Software zur Datenerfassung und -analyse

#### HEIZELEMENTE

- 🕑 Heizkabel
- Heizpatronen und -streifen
- Eintauchelemente und Heizbänder
- Flexible Heizelemente
- 🕑 Laborheizungen

#### UMWELTMESSTECHNIK

- Mess- und Regelinstrumentierung
- ☑ Refraktometer
- Pumpen und Schläuche
- Testkits f
  ür Luft, Boden und Wasser
- Industrielle Brauchwasser- und Abwasserbehandlung
- Instrumente für pH, Leitfähigkeit und gelösten Sauerstoff